### **RELYON CREDIT UNION**

# Easy Enrollment Steps for Mobile Banking

If you already enrolled online, just download the new app and enter your **new username and password.** 

- **1.** Download the app to your mobile device.
- 2. Tap "New user? Enroll now"

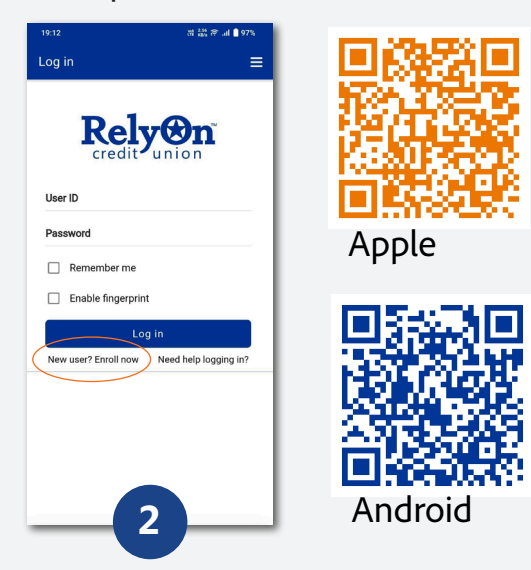

### **3.** Gather the information requested and tap **"Enroll Now"**

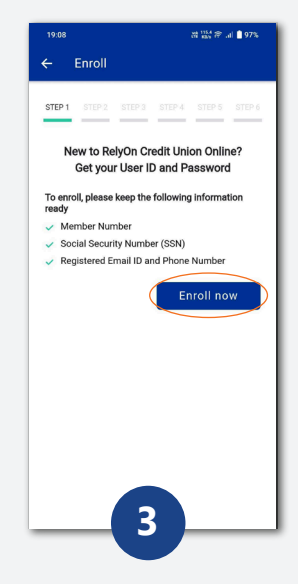

**4.** Tap **the check box** to agree to our terms and conditions, then tap **"I Agree"**.

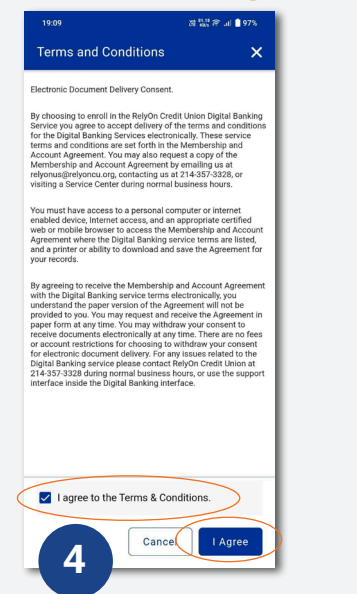

# **5.** Enter the identity information requested and tap "Next".

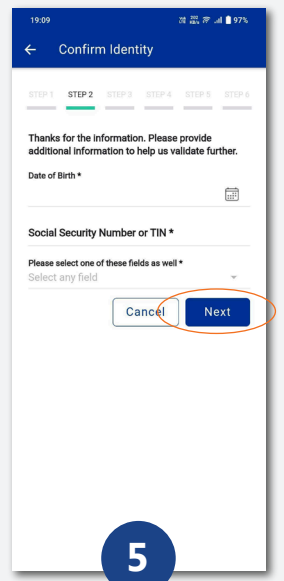

**6.** Tap which additional information you want to enter.

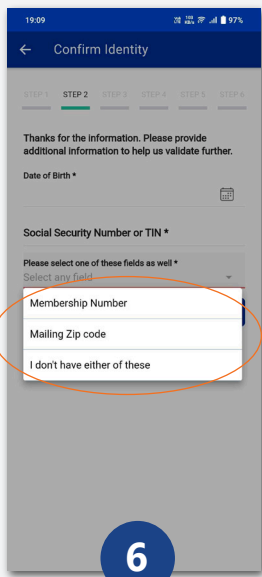

### **RELYON CREDIT UNION**

# Easy Enrollment Steps for Mobile Banking

If you already enrolled online, just download the new app and enter your **new username and password.** 

**7.** Create a username and password, confirm password and tap **"Next".** 

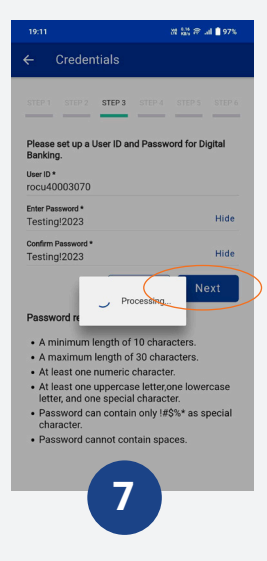

**8.** Choose how to receive a one-time verification passcode and tap **"Enroll**".

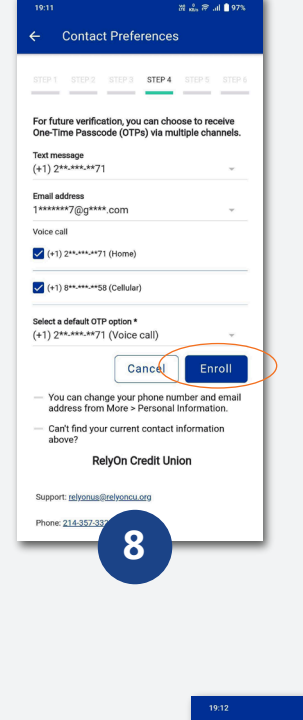

**9.** Enter the one-time verification passcode and tap **"Submit"**.

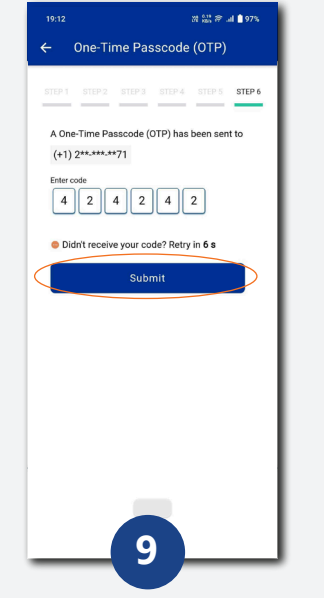

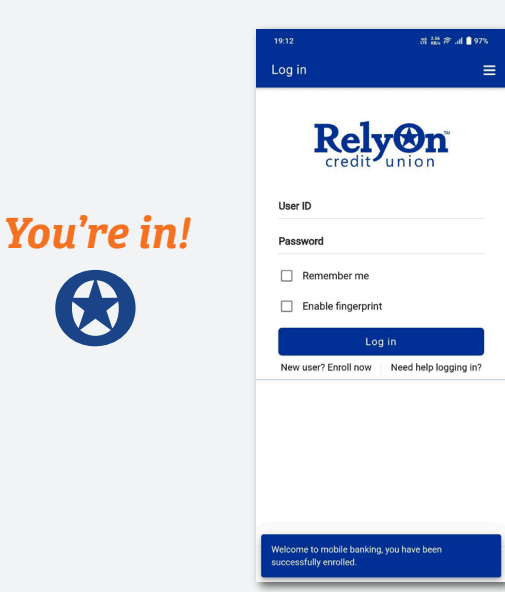